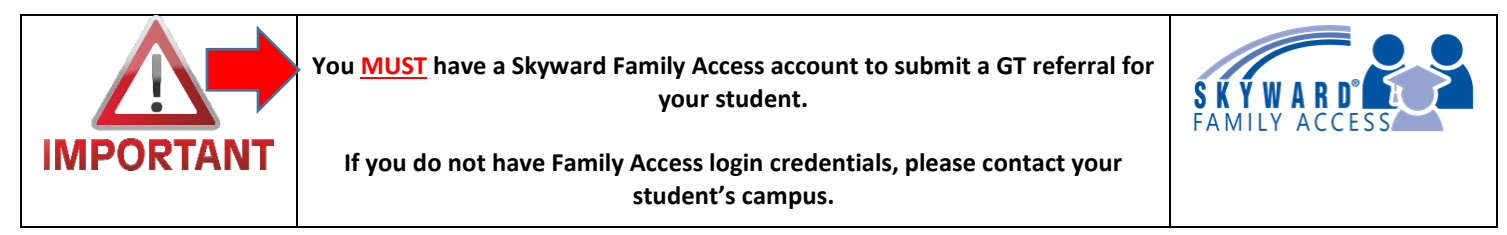

Step 1: Click the link to the ONLINE REFERRAL SYSTEM or visit <u>https://secure.fortbendisd.com/GT/</u>

**Step 2:** Click "Login". The Log in button is located at the top right corner of the home page as well as the bottom of the GT FAQ's.

Step 3: Login using your Family Access username and password.
Select your language preference.
Select your Login Type

To begin your student's referral, click Login. Select the appropriate drop down to reflect your relationship to the student.

Skyward (Parent/Student)

| 💬 Language       | English                  | 2 |
|------------------|--------------------------|---|
| Login Type       | Skyward (Parent/Student) | 9 |
| User Name        |                          |   |
| Password         |                          |   |
| 77. Romember Mo? | Log In                   |   |

**Step 4:** Click "Referrals." The Referrals button is located on the gray band as well as at the bottom of the Begin your student's referral

GT FAQ's

**Step 5:** To see your students, click the green Create/Edit Referrals Button.

| Your Referrals            |               |             |              |            |
|---------------------------|---------------|-------------|--------------|------------|
| + Create / Edit Referrals |               |             |              |            |
| Student Name              | Date Of Birth | School Year | Created Date | Created By |

Step 6: The listing of all students associated with the Family Access account will appear. Consider the student

you wish to refer and select New Referral on the line of that student.

**Step 7:** Verify the information is correct and give consent to test. Click the box to give consent.

| Parent Consent Permusion for Testing and Placement                                                                                                    |                                                                                                    |
|----------------------------------------------------------------------------------------------------|----------------------------------------------------------------------------------------------------|
| <ul> <li>a m giving Fort Bend ISD permission to test my child,<br/>committee, I give Fort Bend ISD permission to place my child in the Gifted and Tales</li> </ul> | for the Gifted and Talented Program. After testing, if my child is identified as needing Gifted and Talented services by the selection<br>ted Program. |
|                                                                                                    |                                                                                                    |

**Final Step:** You MUST click Submit Referral to complete the referral. Repeat the steps for additional students. You will receive an email confirmation of your online GT referral. To rescind your referral, return to the online system. Follow the steps above and choose UPDATE PARENTAL CONSENT on the line of that student.